## Directions for changing Frequency on Transmitter using a Telemon

- 1. Enter the service mode
- 2. Scroll down to Telemon & Transmitter Service
- 3. Enter password:14432
- 4. Scroll down to configure transmitter, press Go
- 5. Select RF Configuration, press Go

6. Adjust the frequency by using the up and down arrows. The frequency will move by 0.125 Mhz with each push of the arrow key. When you reach the frequency you want push Done.

7. This will bring up the check code screen, enter check code using the up and down arrows and the navigate key.

8. When done push the Enter check code key, Message appears "RF frequency has been saved, press Done to exit"

- 9. Press Done until you are asked to exit service mode then press Accept.
- 10. The Telemon will then reboot.